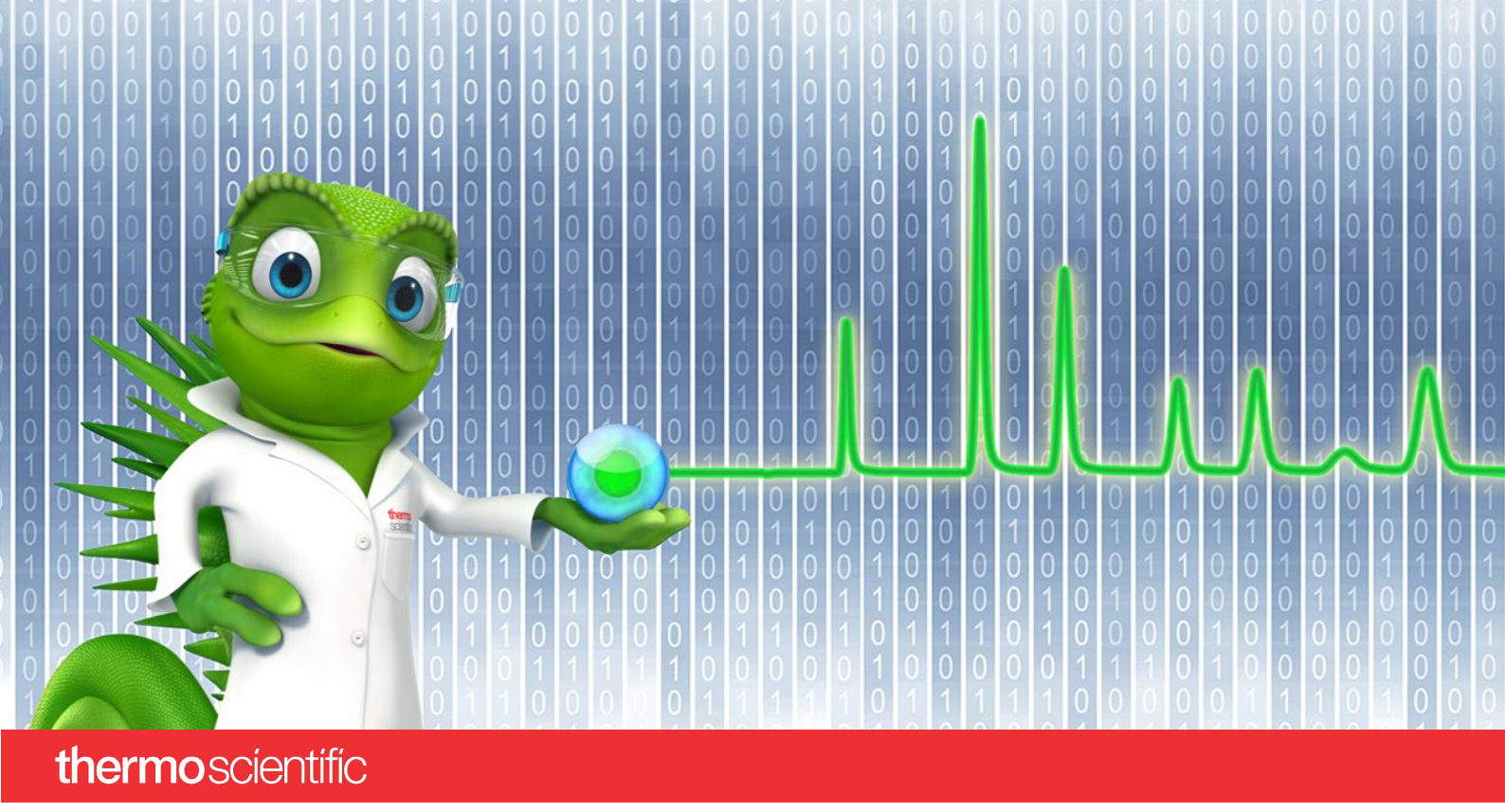

# **SCIEX PA 800 Plus Driver**

# **Installation Guide**

Software Version 1.0

thermo scientific

#### Copyright

Copyright © 2022 Thermo Fisher Scientific Inc. All rights reserved.

#### Trademarks

Microsoft and Windows, are registered trademarks of Microsoft Corporation

SCIEX and PA 800 are registered trademarks of AB SCIEX Pte. Ltd or their respective owners

All other trademarks are property of Thermo Fisher Scientific Inc. and its subsidiaries.

Thermo Fisher Scientific Inc. provides this document to its customers with a product purchase to use in the product operation. The document is copyright protected; any reproduction of the whole or any part of this document is strictly prohibited, except with the written authorization of Thermo Fisher Scientific Inc.

This document is provided "as is". The contents of this document are subject to being changed, without notice, in future revisions.

Thermo Fisher Scientific Inc. makes no representations that this document is complete, accurate, or error-free. Thermo Fisher Scientific Inc. assumes no responsibility and will not be liable for any errors, omissions, damage, or loss that might result from any use of this document, even if the information in the document is followed properly.

This document is not part of any sales contract between Thermo Fisher Scientific Inc. and a purchaser. This document shall in no way govern or modify any Terms and Conditions of Sale. The Terms and Conditions of Sale shall govern all conflicting information between the two documents.

#### **Document History**

Revision: 1.0, original document Software version 1.0

For Research Use Only. Not for use in diagnostic procedures.

# **Table of Contents**

| 1 | Ab  | oout t  | he Documentation                                  | 4  |
|---|-----|---------|---------------------------------------------------|----|
|   | 1.1 | Abo     | out this Document                                 | 4  |
|   | 1.2 | Doo     | cument Conventions                                | 4  |
|   | 1.3 | Rel     | ated Documents                                    | 4  |
| 2 | Sy  | stem    | Requirements/Compatibility                        | 5  |
|   | 2.1 | Sup     | ported Chromeleon versions                        | 5  |
|   | 2.2 | Sup     | ported Chromatography Instruments & Modules       | 5  |
|   | 2.3 | РС      | Hardware Requirements                             | 5  |
|   | 2.4 | Sup     | oported Operating Systems                         | 5  |
|   | 2.5 | Inst    | talled Third-Party Software                       | 6  |
|   | 2.  | 5.1     | Microsoft .NET Framework                          | 6  |
|   | 2.  | 5.2     | Windows Monthly Rollups and Security-only Updates | 6  |
|   | 2.  | 5.3     | National Instruments GPIB Drivers                 | 6  |
|   | 2.6 | Cor     | nfigure Windows                                   | 19 |
|   | 2.  | 6.1     | Disable Fast Startup (Windows 10)                 | 19 |
|   | 2.  | 6.2     | Disable Windows Power Management                  | 19 |
|   | 2.  | 6.3     | Disable USB Power Management                      | 19 |
| 3 | Ins | stallir | ng SCIEX PA 800 Plus Driver                       | 21 |
|   | 3.1 | Pre     | requisites                                        | 21 |
|   | 3.2 | Inst    | tallation Procedure                               | 21 |
|   | 3.  | 2.1     | Unattended Installation                           | 22 |
|   | 3.3 | Tro     | ubleshoot Software Installation                   | 22 |
|   | 3.  | 3.1     | Repair an Installation                            | 23 |
|   | 3.  | 3.2     | System Status Report                              | 24 |
| 4 | Ur  | ninsta  | Illing SCIEX PA 800 Plus Driver                   | 26 |
| 5 | Ind | dex     |                                                   | 27 |

# **1** About the Documentation

# **1.1 About this Document**

The SCIEX PA 800 Plus driver provides an interface for controlling the SCIEX PA 800 Plus Capillary Electrophoresis system with the Chromeleon software.

This guide describes the hardware and software requirements for installing the software and configuring your chromatography system.

# **1.2 Document Conventions**

The following formatting is used throughout the document to indicate text with special importance.

Caution: Indicates text that must be followed carefully to avoid potential problems.

Note: Indicates information of special interest.

Tip: Indicates information that will help you to use the software more efficiently.

☑ Indicates a requirement that must be met.

## **1.3** Related Documents

In addition to this installation guide, the following documentation is available:

- SCIEX PA 800 Plus Driver Release Notes
- SCIEX PA 800 Plus Driver Quick Start Guide

The SCIEX PA 800 Plus Driver PDF documents are provided on the SCIEX PA 800 Plus Driver installation disk in the folder **Documents**, and also from the Windows start menu via **Start** > **SCIEX PA 800 Plus Driver** > **Documents**.

The following Chromeleon 7 documentation is available via **Start > Thermo Chromeleon 7 > Documents**::

- Chromeleon 7 Installation Guide
- Chromeleon 7 Quick Start Guide
- Chromeleon 7 Online Help

# 2 System Requirements/Compatibility

# 2.1 Supported Chromeleon versions

The SCIEX PA 800 Plus Driver has been validated for use with the following versions of Thermo Fisher Scientific Chromeleon:

- Chromeleon 7.2.10 Mud and later
- Chromeleon 7.3.1 and later

# 2.2 Supported Chromatography Instruments & Modules

The SCIEX PA 800 Plus Driver facilitates the control within Chromeleon of the SCIEX PA 800 Plus system equipped with a PDA, UV or LIF detector.

# 2.3 PC Hardware Requirements

The PC hardware that is needed for the SCIEX PA 800 Plus Driver is determined by the requirements of the Chromeleon software. For details, please refer to documentation of the Thermo Fisher Scientific Chromeleon CDS.

| Processor                                | Recommended:               | Quad Core Desktop CPU            |
|------------------------------------------|----------------------------|----------------------------------|
| RAM                                      | Recommended:               | 16 GB or higher                  |
| Hard Disk                                | Recommended:               | 30 GB                            |
| Optical Drive                            | DVD                        |                                  |
| Display                                  | Recommended:               | 1440 x 900 or higher resolution  |
| USB Port,<br>RS232 Serial Port, PCI Slot | Thermo Scientific modules: | 1 or more additional port(s)     |
| Refer to the Chromeleon 7 Online         | Help for further info      | prmation about specific modules. |

For normal PCs, the following configuration is recommended:

(For information about connecting Thermo Scientific chromatography modules see the documentation of the module to be connected.)

**Note:** Thermo Fisher Scientific can only guarantee the correct operation of SCIEX PA 800 Plus Driver if both the above requirements and the hardware and software requirements of the Chromeleon software are met.

# 2.4 Supported Operating Systems

The choice of operating system depends on both the requirements of the Chromeleon software (including Feature Releases or Service Releases) and the requirements of SCIEX PA 800 Plus Driver.

SCIEX PA 800 Plus Driver is compatible with:

- Windows 10 Enterprise and Windows 10 Pro, x64 (English version)
- Windows Server 2016 (x64 English)

**Note:** The option *Turn on fast startup (recommended)* should be disabled in the Windows 10 shutdown settings. This ensures that the Chromeleon Instrument Controller Service is stopped correctly on system shutdown and prevents potential instrument connection issues when the computer is powered up again.

## 2.5 Installed Third-Party Software

### 2.5.1 Microsoft .NET Framework

The SCIEX PA 800 Plus Driver requires Microsoft .NET Framework, versions 3.5 SP1.

#### 2.5.2 Windows Monthly Rollups and Security-only Updates

For optimum security, it is recommended that you keep your systems up to date with the latest Windows Monthly Rollups and Security-only updates. However, there is always a risk that an update may affect operation of the software.

**Note:** Thermo Fisher Scientific does not formally validate Windows Monthly Rollups or Security-only updates. Installation and testing of Monthly Rollups and Security-only updates is the responsibility of the respective installation site. Compatibility with every Monthly Rollup or Security-only update cannot be guaranteed.

Install Monthly Rollups and Security-only updates as soon as practicable to keep the window of vulnerability as small as possible. You should briefly test the Monthly Rollup or Security-only update in the context of the laboratory's installation and operating procedures.

### 2.5.3 National Instruments GPIB Drivers

On a system that will control the instrument, the SCIEX PA 800 Plus Driver requires National Instruments GPIB driver version 14.0.0.

To install the National Instruments GPIB drivers:

- 1. Log onto Windows as a user with full local administrator privileges.
- 2. Insert the SCIEX PA 800 Plus Driver DVD into the appropriate drive.

3. Double-click NI4882\_140.exe in the root folder:

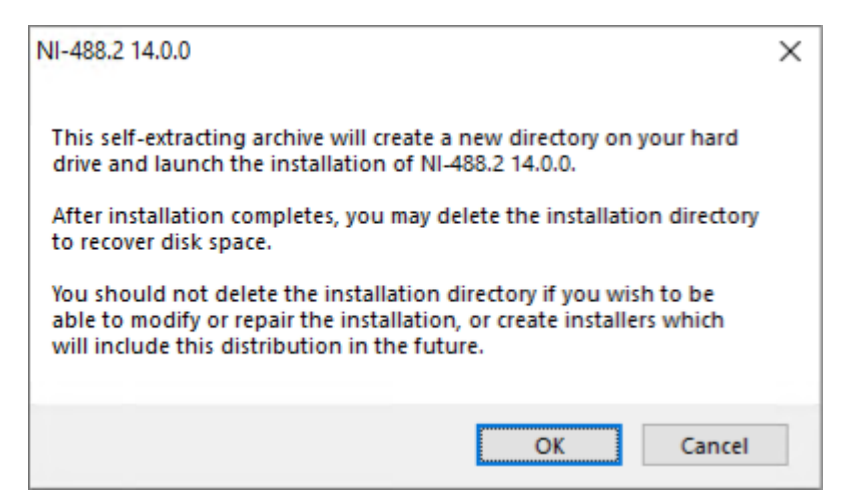

4. Click OK:

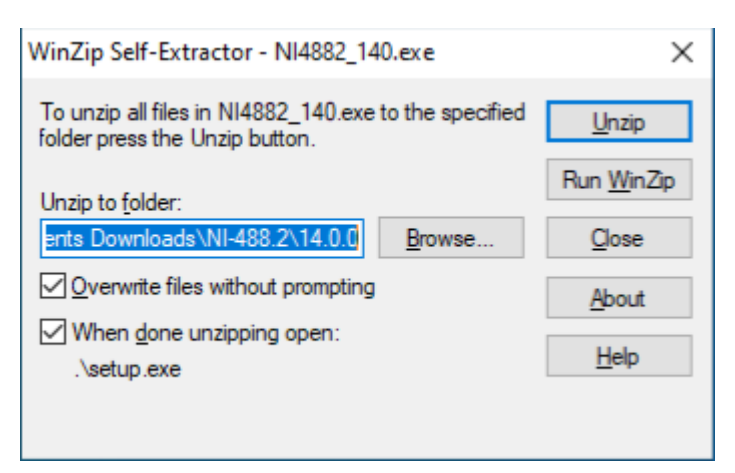

5. Click Unzip. The files will be extracted:

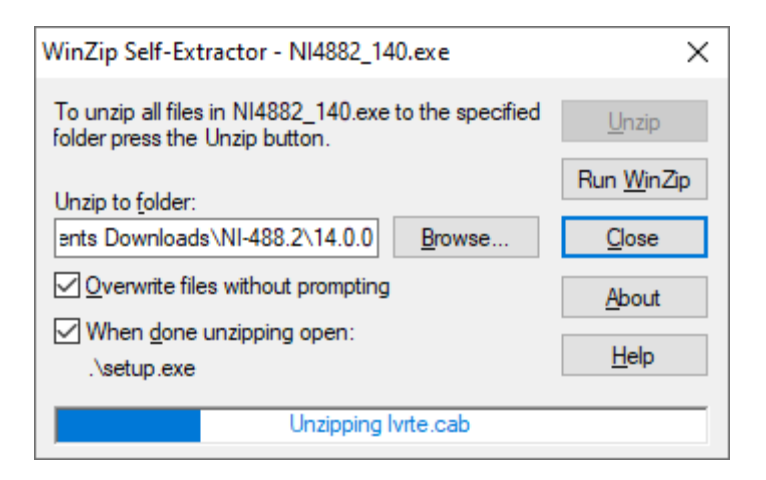

6. The National Instrument installer starts:

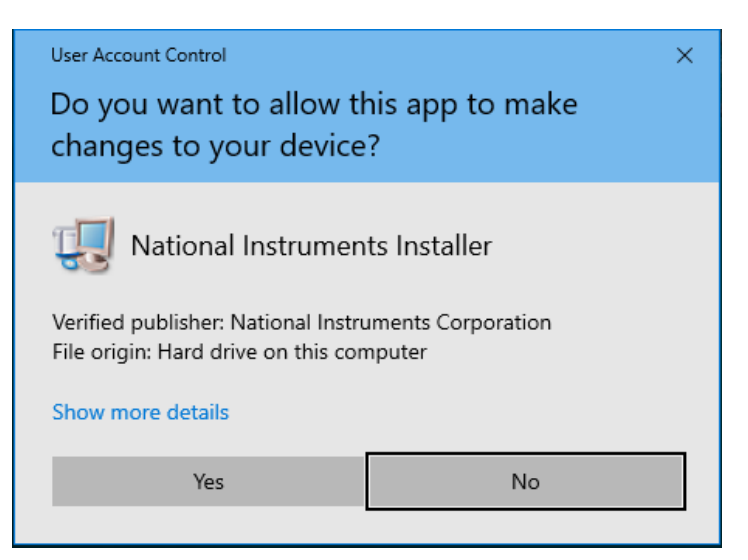

7. Click Yes:

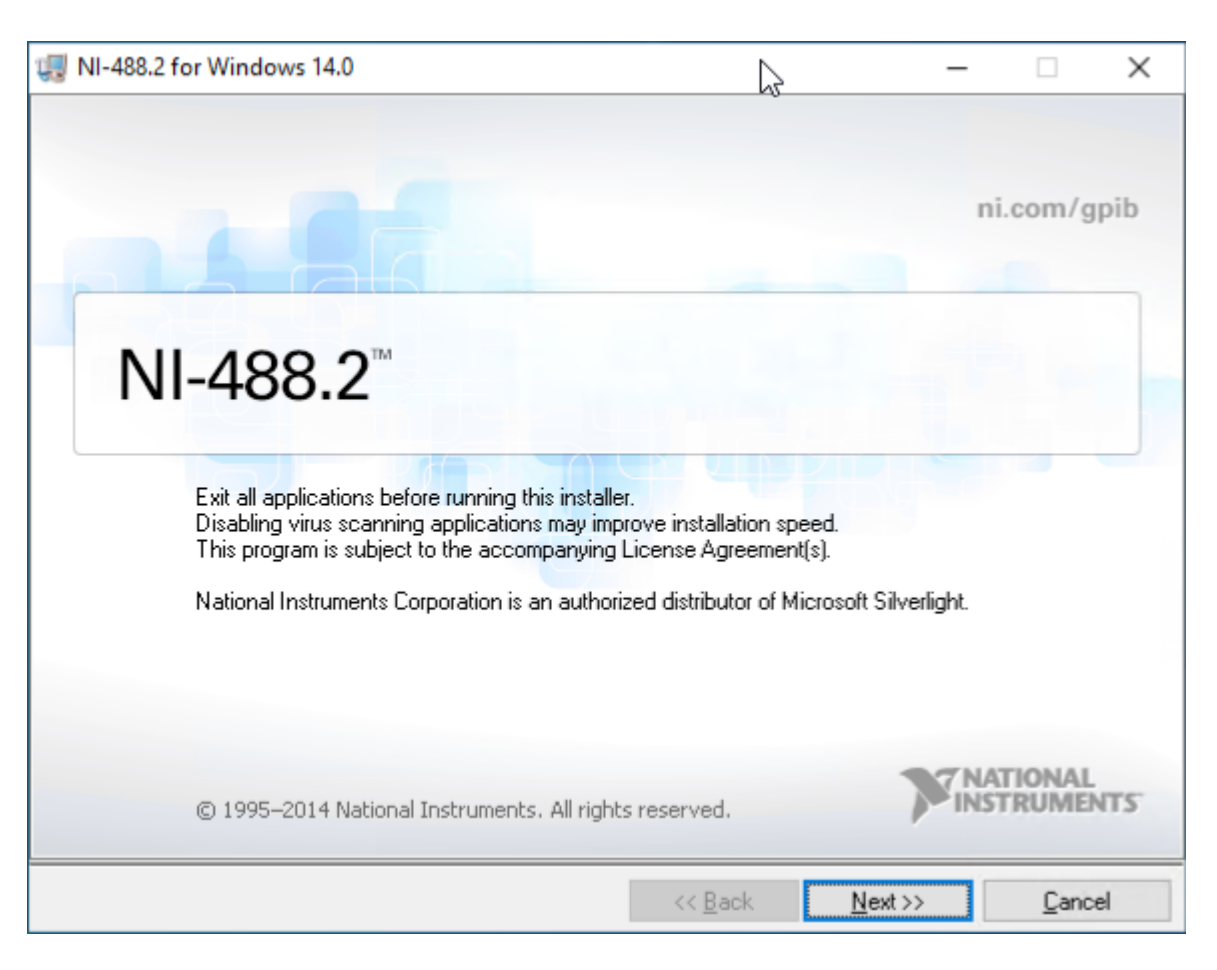

### 8. Click Next:

| UI-488.2 for Windows 14.0                                                                                                    | -              |       | ×   |
|----------------------------------------------------------------------------------------------------|----------------|-------|-----|
| Destination Directory<br>Select the primary installation directory.                                                                                   | <b>PINST</b>   | rumen | TS. |
| All National Instruments software will be installed in the following folder. To different folder, click the Browse button, and select another folder. | o install in a |       |     |
| Destination Directory<br>C:\Program Files (x86)\National Instruments\                                                                                 | Brow           | rse   |     |
| << <u>B</u> ack                                                                                                    | <u>N</u> ext>> | Cance | 1   |

#### 9. Click Next:

| 🐙 NI-488.2 for Windows 14.0                                                                                                    |     |                                                             | _                                        |                                            | $\times$ |
|----------------------------------------------------------------------------------------------------|-----|-------------------------------------------------------------|------------------------------------------|--------------------------------------------|----------|
| Features<br>Select the features to install.                                                                                                    |     |                                                             |                                          | ATIONAL<br>STRUMEN                         | TS.      |
| NI-488.2 14.0<br>Configuration and Utilities<br>Application Development Support<br>LabVIEW Support<br>LabWindows/CVI Support<br>C/C++ Support<br>Visual Basic Support<br>DLL Direct Entry Support<br>Measurement Studio for \<br>NET Framework 3.5 Lan<br>NET Framework 4.0 Lan<br>NI-488.2 14.0 for LabVIEW Real-Time<br>NI-488.2 14.0 for LabVIEW Real-Time<br>NI-VISA 14.0<br>NI I/O Trace 14.0<br>NI Network Browser 5.5.0 | < < | NI-488.2 provide<br>use of National In<br>This feature will | s drivers and softw<br>nstruments GPIB h | are to enable<br>ardware.<br>Iocal hard dr | ive.     |
| C:\Program Files (x86)\National Instruments\NI-488.2\                                                                                                    |     |                                                             |                                          | Browse                                     | <b>.</b> |
|                                                                                                    |     | _ <u>-</u> .                                                |                                          |                                            |          |
| Restore Feature Defaults Disk Co                                                                                                    | st  | << <u>B</u> ack                                             | Next>>                                   | Cance                                      | el       |

10. Click ".NET Framework 3.5 Languages Support" and click "Install this feature to a local drive":

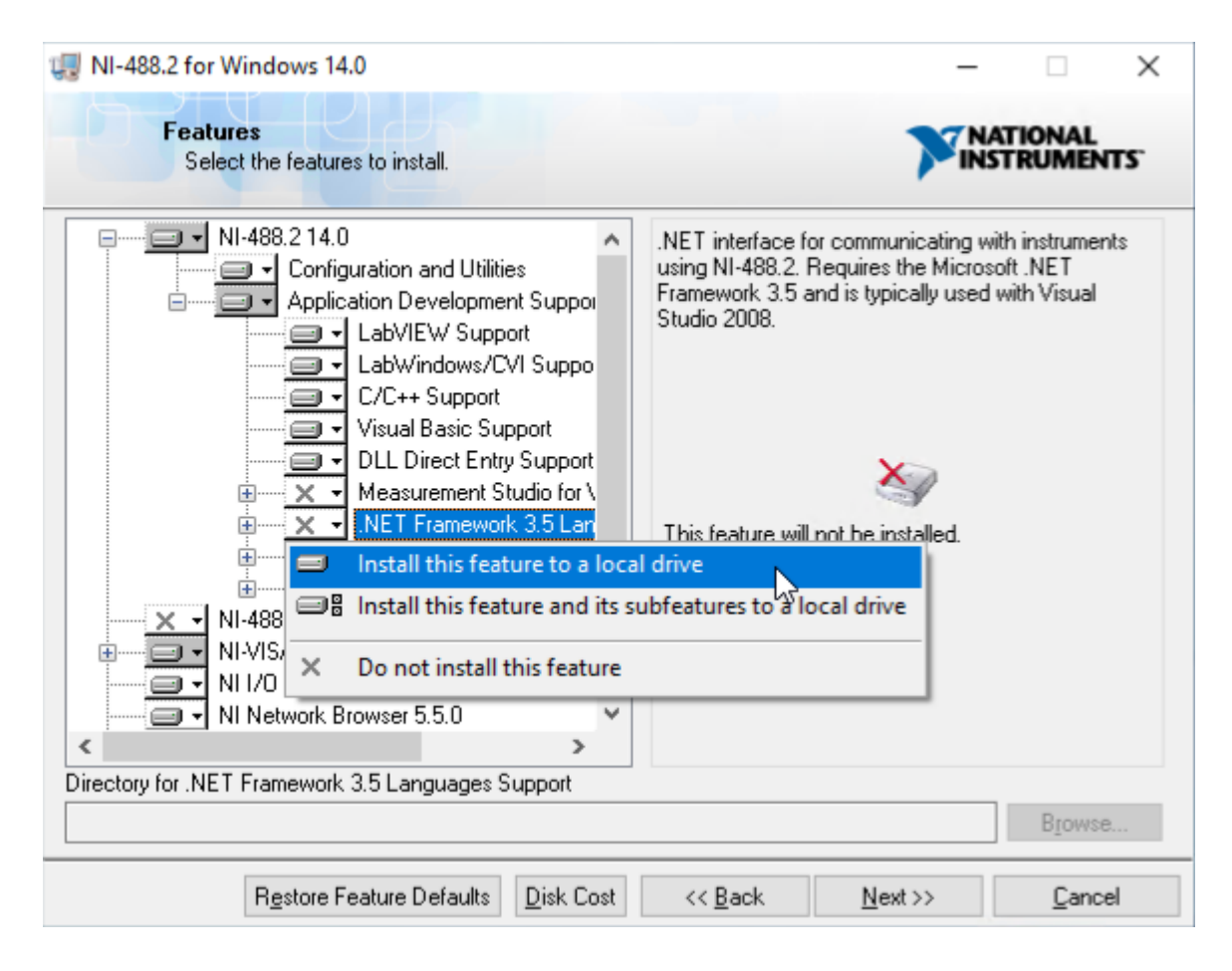

### 11. Click Next:

| 🕼 NI-488.2 for Windows 14.0                                                                                                    | _                                      |                             | $\times$ |
|----------------------------------------------------------------------------------------------------|----------------------------------------|-----------------------------|----------|
| Product Notifications<br>Please read the following information about the configuration you have<br>selected.                                                                                                    |                                        | ATIONAL                     | ILL I    |
|                                                                                                    |                                        |                             |          |
|                                                                                                    |                                        |                             |          |
|                                                                                                    |                                        |                             |          |
| Search for important messages and updates on the National Instruments produces of the National Instruments produces will be collected in accordance with the National Instruments produces will be collected in accordance with the National Instruments produces and perform this search, your IP address will be collected in accordance with the National Instruments produces and perform the National Instruments produces and perform the National Instruments perform the National Instruments perform the National I | ucts you are ir<br>lational Instru     | nstalling. To<br>ments      |          |
| Privacy Policy.                                                                                                    |                                        |                             |          |
| Privacy Policy.<br>Note: You will be given the opportunity to select the updates you                                                                                                    | u want to in                           | stall.                      |          |
| Privacy Policy.<br>Note: You will be given the opportunity to select the updates you                                                                                                    | u want to in<br><u>Pri</u>             | stall.<br><u>vacy Polic</u> | 24       |
| Privacy Policy.<br>Note: You will be given the opportunity to select the updates you                                                                                                    | u <del>w</del> ant to in<br><u>Pri</u> | stall.<br><u>vacy Polic</u> | 2W       |
| Privacy Policy.<br>Note: You will be given the opportunity to select the updates you                                                                                                    | u <del>w</del> ant to in<br><u>Pri</u> | stall.<br><u>vacy Polic</u> | 29       |
| Privacy Policy. Note: You will be given the opportunity to select the updates you                                                                                                    | u <del>w</del> ant to in<br><u>Pri</u> | stall.<br><u>vacy Polic</u> | 29       |
| Privacy Policy.<br>Note: You will be given the opportunity to select the updates you                                                                                                    | u <del>w</del> ant to in<br><u>Pri</u> | stall.<br><u>vacy Polic</u> | 29       |
| Privacy Policy.<br>Note: You will be given the opportunity to select the updates you                                                                                                    | ı <del>w</del> ant to in<br><u>Pri</u> | stall.<br><u>vacy Polic</u> | 22       |

## 12. Deselect "Search for important messages and updates ..." and click Next:

| 3.2 for Window                                                                                                    | s 14.0                                                                                                    |                                                                                                    |                                                                                                    |                                                                                                    | —                                                                                                    |                                                                                                    | $\times$                                                                                                    |
|----------------------------------------------------------------------------------------------------|----------------------------------------------------------------------------------------------------|----------------------------------------------------------------------------------------------------|----------------------------------------------------------------------------------------------------|----------------------------------------------------------------------------------------------------|----------------------------------------------------------------------------------------------------|----------------------------------------------------------------------------------------------------|----------------------------------------------------------------------------------------------------|
| License Agre<br>You must ac                                                                                                    | <b>cement</b><br>cept the licenses dis                                                                                                    | played below to                                                                                                    | proceed.                                                                                                    |                                                                                                    | INST                                                                                                    | TIONAL<br>RUMEN                                                                                                    | TS'                                                                                                    |
| IVI                                                                                                    |                                                                                                    |                                                                                                    |                                                                                                    |                                                                                                    |                                                                                                    |                                                                                                    |                                                                                                    |
| ATIONAL                                                                                                    | INSTRUMEN                                                                                                    | NTS SOFT                                                                                                    | WARE LIC                                                                                                    | CENSE A                                                                                                    | GREE                                                                                                    | MENT                                                                                                    | ^                                                                                                    |
| LATION NOTI<br>R COMPLETE<br>WNLOADING<br>ETE THE INS<br>MENT AND YO<br>COME A PART<br>TIONS, CLICK<br>ESS, DO NOT<br>I THIRTY (30)<br>EN MATERIAL | CE: THIS IS A CO<br>THE INSTALLATI<br>THE SOFTWARE<br>TALLATION PRO<br>OU AGREE TO BE<br>Y TO THIS AGREI<br>(THE APPROPRI<br>INSTALL OR USE<br>DAYS OF RECEIF<br>S, ALONG WITH 1                                          | INTRACT. BE<br>ION PROCES<br>AND/OR CLIC<br>CESS, YOU C<br>BOUND BY<br>EMENT AND I<br>ATE BUTTON<br>THE SOFTW<br>PT OF THE SO<br>THEIR CONT                                                                                                    | FORE YOU DO<br>S, CAREFULL<br>CKING THE AF<br>CONSENT TO<br>THIS AGREEN<br>BE BOUND BY<br>I TO CANCEL<br>(ARE, AND RE<br>OFTWARE (WI<br>AINERS) TO T                                                                                                    | OWNLOAD T<br>PLICABLE<br>THE TERMS<br>MENT. IF YO<br>Y ALL OF ITS<br>THE INSTAI<br>TURN THE<br>TH ALL ACC<br>HE PLACE Y                                                                                                    | THE SOF<br>IS AGREI<br>BUTTON<br>OF THIS<br>U DO NO<br>S TERMS<br>LLATION<br>SOFTWA<br>COMPANY<br>YOU OBT                                                                                                    | TWARE<br>EMENT.<br>TO<br>T WISH<br>AND<br>RE<br>YING<br>AINED                                                                                                    | >                                                                                                    |
| vare to which thi                                                                                                    | s National Instrumen                                                                                                    | nts license appli                                                                                                    | es is NI-488.2 fo                                                                                                    | r Windows 14                                                                                                    | .0.                                                                                                    |                                                                                                    |                                                                                                    |
|                                                                                                    |                                                                                                    |                                                                                                    | I accept the local do not accept the local do not a | e above 2 Lic<br>cept all these                                                                                                    | ense Agre<br>License A                                                                                                    | ement(s).<br>areements                                                                                                    |                                                                                                    |
|                                                                                                    |                                                                                                    |                                                                                                    | C · · · · · · · · · · ·                                                                                                    | Neut                                                                                                    |                                                                                                    | C                                                                                                    |                                                                                                    |
|                                                                                                    | License Agre<br>You must act<br>IVI<br>IATIONAL<br>LATION NOTI<br>R COMPLETE<br>WNLOADING<br>ETE THE INS<br>MENT AND YO<br>COME A PART<br>TIONS, CLICK<br>SS, DO NOT<br>I THIRTY (30)<br>EN MATERIAL<br>ware to which thi | License Agreement<br>You must accept the licenses dis<br>M<br>IM<br>IATIONAL INSTRUMEN<br>LATION NOTICE: THIS IS A CO<br>R COMPLETE THE INSTALLAT<br>WNLOADING THE SOFTWARE<br>ETE THE INSTALLATION PRO<br>MENT AND YOU AGREE TO BE<br>COME A PARTY TO THIS AGRE<br>TIONS, CLICK THE APPROPRI<br>SS, DO NOT INSTALL OR USE<br>I THIRTY (30) DAYS OF RECEN<br>EN MATERIALS, ALONG WITH T<br>ware to which this National Instrument | License Agreement<br>You must accept the licenses displayed below to<br>IVI<br>IATIONAL INSTRUMENTS SOFT<br>LATION NOTICE: THIS IS A CONTRACT. BE<br>COMPLETE THE INSTALLATION PROCESS<br>WNLOADING THE SOFTWARE AND/OR CLIC<br>ETE THE INSTALLATION PROCESS, YOU CONTRACT AND YOU AGREE TO BE BOUND BY<br>COME A PARTY TO THIS AGREEMENT AND IN<br>TIONS, CLICK THE APPROPRIATE BUTTON<br>SS, DO NOT INSTALL OR USE THE SOFTW<br>I THIRTY (30) DAYS OF RECEIPT OF THE SC<br>EN MATERIALS, ALONG WITH THEIR CONT/<br>ware to which this National Instruments license applie                                                                                                    | Lation was accept the licenses displayed below to proceed.  M  IM  IATIONAL INSTRUMENTS SOFTWARE LIC  LATION NOTICE: THIS IS A CONTRACT. BEFORE YOU DO  COMPLETE THE INSTALLATION PROCESS, CAREFULL  WNLOADING THE SOFTWARE AND/OR CLICKING THE AF  ETE THE INSTALLATION PROCESS, YOU CONSENT TO  MENT AND YOU AGREE TO BE BOUND BY THIS AGREEN  COME A PARTY TO THIS AGREEMENT AND BE BOUND BY  TIONS, CLICK THE APPROPRIATE BUTTON TO CANCEL  SS, DO NOT INSTALL OR USE THE SOFTWARE, AND RE  THIRTY (30) DAYS OF RECEIPT OF THE SOFTWARE (WIE  SN MATERIALS, ALONG WITH THEIR CONTAINERS) TO T  ware to which this National Instruments license applies is NI-488.2 fo  I do not ac | License Agreement<br>You must accept the licenses displayed below to proceed.<br>M<br>IATIONAL INSTRUMENTS SOFTWARE LICENSE A<br>LATION NOTICE: THIS IS A CONTRACT. BEFORE YOU DOWNLOAD TO<br>R COMPLETE THE INSTALLATION PROCESS, CAREFULLY READ THE<br>WILLOADING THE SOFTWARE AND/OR CLICKING THE APPLICABLE<br>LETE THE INSTALLATION PROCESS, YOU CONSENT TO THE TERMS<br>MENT AND YOU AGREE TO BE BOUND BY THIS AGREEMENT. IF YO<br>COME A PARTY TO THIS AGREEMENT AND BE BOUND BY ALL OF ITS<br>TIONS, CLICK THE APPROPRIATE BUTTON TO CANCEL THE INSTALL<br>SS, DO NOT INSTALL OR USE THE SOFTWARE, AND RETURN THE<br>I THIRTY (30) DAYS OF RECEIPT OF THE SOFTWARE, WITH ALL ACC<br>EN MATERIALS, ALONG WITH THEIR CONTAINERS) TO THE PLACE Y<br>ware to which this National Instruments license applies is NI-488.2 for Windows 14<br>I do not accept all these<br>(< Back Next) | License Agreement<br>You must accept the licenses displayed below to proceed.<br>M<br>ATTONAL INSTRUMENTS SOFTWARE LICENSE AGREE<br>LATION NOTICE: THIS IS A CONTRACT. BEFORE YOU DOWNLOAD THE SOF<br>COMPLETE THE INSTALLATION PROCESS, CAREFULLY READ THIS AGREE<br>NULOADING THE SOFTWARE AND/OR CLICKING THE APPLICABLE BUTTON<br>ETE THE INSTALLATION PROCESS, YOU CONSENT TO THE TERMS OF THIS<br>MENT AND YOU AGREE TO BE BOUND BY THIS AGREEMENT. IF YOU DO NO<br>COME A PARTY TO THIS AGREEMENT AND BE BOUND BY ALL OF ITS TERMS<br>TIONS, CLICK THE APPROPRIATE BUTTON TO CANCEL THE INSTALLATION<br>SS, DO NOT INSTALL OR USE THE SOFTWARE, AND RETURN THE SOFTWAR<br>THIRTY (30) DAYS OF RECEIPT OF THE SOFTWARE, WITH ALL ACCOMPANY<br>EN MATERIALS, ALONG WITH THEIR CONTAINERS) TO THE PLACE YOU OBT<br>ware to which this National Instruments license applies is NI-488.2 for Windows 14.0.<br>I do not accept all these License Agre<br>O I do not accept all these License Agre<br>O I do not accept all these License Agre | License Agreement<br>You must accept the licenses displayed below to proceed.         M         IATIONAL INSTRUMENTS SOFTWARE LICENSE AGREEMENT         LATION NOTICE: THIS IS A CONTRACT. BEFORE YOU DOWNLOAD THE SOFTWARE<br>R COMPLETE THE INSTALLATION PROCESS, CAREFULLY READ THIS AGREEMENT.<br>WILOADING THE SOFTWARE AND/OR CLICKING THE APPLICABLE BUTTON TO<br>ETE THE INSTALLATION PROCESS, YOU CONSENT TO THE TERMS OF THIS<br>MENT AND YOU AGREE TO BE BOUND BY THIS AGREEMENT. IF YOU DO NOT WISH<br>COME A PARTY TO THIS AGREEMENT AND BE BOUND BY ALL OF ITS TERMS AND<br>TIONS, CLICK THE APPROPRIATE BUTTON TO CANCEL THE INSTALLATION<br>SS, DO NOT INSTALL OR USE THE SOFTWARE, AND RETURN THE SOFTWARE<br>I THIRTY (30) DAYS OF RECEIPT OF THE SOFTWARE, AND RETURN THE SOFTWARE<br>I THIRTY (30) DAYS OF RECEIPT OF THE SOFTWARE, AND RETURN THE SOFTWARE<br>I THIRTY (30) DAYS OF RECEIPT OF THE SOFTWARE, AND RETURN THE SOFTWARE<br>I THIRTY (30) DAYS OF RECEIPT OF THE SOFTWARE, AND RETURN THE SOFTWARE<br>I THIRTY (30) DAYS OF RECEIPT OF THE SOFTWARE, AND RETURN THE SOFTWARE<br>I THIRTY (30) DAYS OF RECEIPT OF THE SOFTWARE (WITH ALL ACCOMPANYING<br>EN MATERIALS, ALONG WITH THEIR CONTAINERS) TO THE PLACE YOU OBTAINED         I accept the above 2 License Agreement(s).       I do not accept all these License Agreements |

13. Select "I accept the above 2 License Agreement(s)" and click "Next":

|              | 88.2 for Windows 14.                                            | 0                                   |                                                        | -                                                                                   |                                             | ×   |
|--------------|-----------------------------------------------------------------|-------------------------------------|--------------------------------------------------------|-------------------------------------------------------------------------------------|---------------------------------------------|-----|
|              | License Agreeme<br>You must accept                              | ent<br>the licenses displayed below | to proceed.                                            | <b>N</b> IN                                                                         | IATIONAL<br>ISTRUMEN                        | TS' |
| Micros       | oft Silverlight 5 EULA                                          | Microsoft Silverlight 5 Priva       | acy Statement                                          |                                                                                     |                                             |     |
| MICR         | OSOFT SOFTWAR                                                   | E LICENSE TERMS                     |                                                        |                                                                                     |                                             | ^   |
| MICR         | OSOFT SILVERLIG                                                 | HT 5                                |                                                        |                                                                                     |                                             |     |
| •<br>e:      | updates (includir                                               | ng but not limited to bug           | fires estables und                                     | lates upgrades                                                                      |                                             |     |
| •            | supplements,                                                    | ersions, and successors             | to the software, co                                    | ollectively called                                                                  | "updates"),                                 | ~   |
| •<br>The sof | supplements, new v                                              | ersions, and successors             | ributed with NI-488.2                                  | Ilectively called                                                                   | "updates"),                                 | ~   |
| •<br>The sof | supplements, new v<br>supplements,<br>tware to which this third | ersions, and successors             | ributed with NI-488.2                                  | for Windows 14.0.                                                                   | "updates"),<br>greement(s).                 | ~   |
| Fhe sof      | supplements, new v                                              | ersions, and successors             | ributed with NI-488.2<br>I accept the<br>I do not acce | Ilectively called<br>for Windows 14.0.<br>above 2 License A<br>pt all these License | "updates"),<br>greement(s).<br>e Agreements | •   |

14. Select "I accept the above 2 License Agreement(s)" and click "Next":

| 🚚 NI-488.2 for Windows 14.0                                                                                                    |                                                  | - 0                        | ×            |
|----------------------------------------------------------------------------------------------------|--------------------------------------------------|----------------------------|--------------|
| Driver Software Installation<br>Always trust software from National Instruments                                                                                                    | ×                                                | INSTRU                     | IAL<br>MENTS |
| This installer includes driver software signed by National Instrum<br>for an uninterrupted installation. If you uncheck the box, your in<br>more Microsoft Windows security dialogs. | ents. Leave the box t<br>stallation may be inten | below chec<br>rupted by or | ked<br>ne or |
| Always trust software from National Instruments Corporation.                                                                                                    |                                                  |                            |              |
|                                                                                                    |                                                  |                            |              |
|                                                                                                    |                                                  |                            |              |
|                                                                                                    |                                                  |                            |              |
| << Bac                                                                                                    | k Next>>                                         | (                          | Cancel       |

## 15. Select "Always trust software from National Instruments Corporation" and click Next:

| NI-488.2 for Windows 14.0                                                                                                    |                                                                                       | -                                                 |                           | ×    |
|----------------------------------------------------------------------------------------------------|---------------------------------------------------------------------------------------|---------------------------------------------------|---------------------------|------|
| Disable Windows Fast Startup<br>Disable Windows fast startup to prevent problem<br>hardware.                                                                                             | ms with installing or removir                                                         |                                                   | TIONAL<br>TRUMEN          | TS.  |
| The fast startup capability introduced in Microsoft<br>or removing hardware. National Instruments recon<br>more information about fast startup, click the follow<br>Code WinFastStartup. | Windows 8 may cause pro<br>nmends disabling Windows<br>wing link or visit ni.com/info | blems with in:<br>fast startup. F<br>and enter th | stalling<br>For<br>e Info |      |
| Windows Fast Startup Information                                                                                                    |                                                                                       |                                                   |                           |      |
| Disable Windows fast startup to prevent proble                                                                                                    | ems with installing or remov                                                          | ing hardware.                                     |                           |      |
|                                                                                                    |                                                                                       |                                                   |                           |      |
|                                                                                                    |                                                                                       |                                                   |                           |      |
|                                                                                                    |                                                                                       |                                                   |                           |      |
|                                                                                                    |                                                                                       |                                                   |                           |      |
|                                                                                                    | << <u>B</u> ack <u>N</u>                                                              | ext>>                                             | <u>C</u> ance             | al l |

# 16. Select "Disable Windows fast startup to prevent problems with installing or removing hardware" and click Next:

| UI-488.2 for Windows 14.0                                                                                                    | - 🗆 🗙                         | ζ |
|----------------------------------------------------------------------------------------------------|-------------------------------|---|
| Start Installation<br>Review the following summary before continuing.                                                                                                    | NATIONAL<br>INSTRUMENTS       |   |
| <ul> <li>Adding or Changing</li> <li>• NI-488.2 14.0<br/>Configuration and Utilities<br/>Application Development Support<br/>LabVIEW Support<br/>LabWindows/CVI Support<br/>C/C++ Support<br/>DLL Direct Entry Support<br/>DLL Direct Entry Support</li> <li>• NI-VISA 14.0<br/>Run Time Support<br/>Configuration Support<br/>Development Support</li> <li>• NI I/O Trace 14.0</li> <li>• NI Network Browser 5.5.0</li> <li>• NI Measurement &amp; Automation Explorer 14.0</li> </ul> |                               | - |
| ,<br>Click the Next button to begin installation. Click the Back button to change the installa                                                                                                    | ation settings.               |   |
| <u>S</u> ave File << <u>B</u> ack                                                                                                    | <u>l</u> ext>> <u>C</u> ancel |   |

#### 17. Click Next:

| NI-488.2 for Windows 14.0                  |                                                     | -                |                     | ×   |
|--------------------------------------------|-----------------------------------------------------|------------------|---------------------|-----|
|                                            |                                                     | <b>NA</b><br>INS | TRUMENT             | S   |
|                                            |                                                     |                  |                     |     |
|                                            |                                                     |                  |                     |     |
| Overall Progress: 1% Complete              |                                                     |                  |                     |     |
|                                            |                                                     |                  |                     |     |
| Publishing product information             |                                                     |                  |                     |     |
|                                            |                                                     |                  |                     |     |
|                                            |                                                     |                  |                     |     |
|                                            |                                                     |                  |                     |     |
|                                            |                                                     |                  |                     |     |
|                                            | Back</td <td>Nevtss</td> <td>Cancel</td> <td> </td> | Nevtss           | Cancel              |     |
|                                            |                                                     | <u></u> entry    |                     |     |
| NI-488.2 for Windows 14.0                  |                                                     | -                |                     | ×   |
| Installation Complete                      |                                                     | N INS            | ATIONAL<br>STRUMENT | TS. |
| T. MI 400.0. 0                             |                                                     |                  |                     |     |
| The NI-488.2 software has been installed.  |                                                     |                  |                     |     |
| The NI-488.2 software has been installed.  |                                                     |                  |                     |     |
| The NI-488.2 software has been installed.  |                                                     |                  |                     |     |
| The NI-488.2 software has been installed.  |                                                     |                  |                     |     |
| The NI-488.2 software has been installed.  |                                                     |                  |                     |     |
| The INI-488.2 software has been installed. |                                                     |                  |                     |     |
| The NI-488.2 software has been installed.  |                                                     |                  |                     |     |
| The NI-488.2 software has been installed.  |                                                     |                  |                     |     |
| The NI-488.2 software has been installed.  |                                                     |                  |                     |     |

#### 18. Click Next:

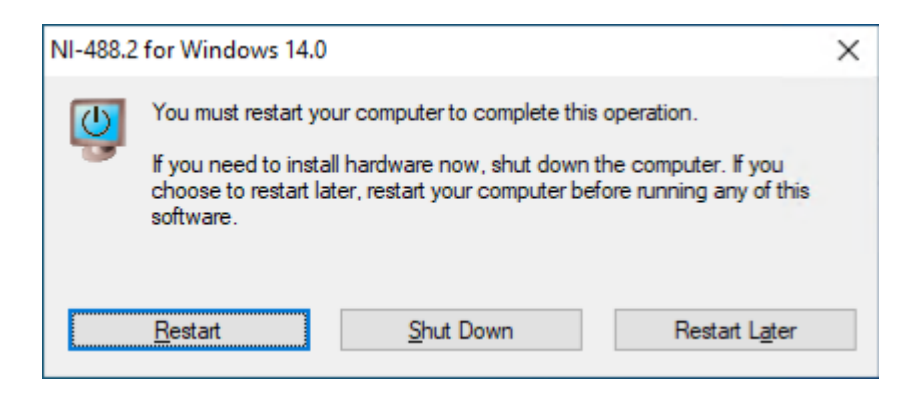

19. Click Restart

## 2.6 Configure Windows

#### 2.6.1 Disable Fast Startup (Windows 10)

On instrument control PCs the option **Turn on fast startup (recommended)** should be disabled in the Windows 10 shutdown settings. This ensures that the Chromeleon Instrument Controller Service is stopped correctly on system shutdown and prevents potential instrument connection issues when the computer is powered up again.

#### 2.6.2 Disable Windows Power Management

If a computer goes into **Standby** or **Hibernate** mode while the Chromeleon Instrument Controller Service is running, the USB subsystem will become unavailable. As a result, USBdependent modules will stop functioning and operation is interrupted.

To disable Windows power management on instrument control PCs:

- 1. From the **Control Panel** navigate to **Power Options** > **All Control Panel Items** > **Power Options** > **Create a Power Plan**.
- 2. Select High Performance.
- 3. Click Edit Plan Settings.
- 4. Set every drop-down list to Never.
- 5. Click Save Changes.

#### 2.6.3 Disable USB Power Management

To avoid problems during instrument control, USB specific power saving options must be turned off as well.

To disable USB power management on instrument control PCs:

- 1. From the Control Panel open Device Manager.
- 2. Expand Universal Serial Bus Controllers.

Tip: On some systems, Universal Serial Bus Controllers may be called USB Controller.

- 3. Right-click the **USB Root Hub** or **Generic USB Hub** (multiple instances of each are possible) for which you want to change the power savings options, and click **Properties**.
- 4. On the **USB Root Hub** (or **Generic USB Hub**) **Properties** dialog box, click the **Power Management** tab.
- 5. Clear the Allow the computer to turn off this device to save power option.
- 6. Repeat steps 4 to 6 above for all remaining USB instances.

**Note:** For instruments controlled by LAN, power management of the LAN card that controls the instrument must be disabled. This is achieved by performing steps similar to those described above.

# 3 Installing SCIEX PA 800 Plus Driver

Follow the instructions below to perform the initial SCIEX PA 800 Plus Driver installation or to upgrade the software from an earlier version. When you install SCIEX PA 800 Plus Driver on a PC on which an earlier version of SCIEX PA 800 Plus Driver is installed, the earlier version will be upgraded.

Ensure that SCIEX PA 800 Plus Driver is installed on all computers that are required to control any system supported for use with this software and acquire and process data of any of these instruments.

Depending on the network configuration it may also be required to be installed on Citrix or other terminal servers.

# 3.1 Prerequisites

Make sure the following prerequisites are met before you install SCIEX PA 800 Plus Driver:

☑ Chromeleon (relevant edition for customer's configuration) software must be installed before installing SCIEX PA 800 Plus Driver.

☑ The appropriate instrument class 3 license.

☑ The person installing SCIEX PA 800 Plus Driver must be logged on as a Windows user with local administrator privileges.

**IMPORTANT:** Do not connect any analytical instruments to the PC until after you finish the software installation. This is indicated by the Chromeleon Installation Qualification (IQ) having been completed and passed.

# 3.2 Installation Procedure

Follow the instructions here to perform the initial SCIEX PA 800 Plus Driver installation or to upgrade the software from an earlier version.

- 1. Check that the prerequisites for installation (see 3.1) have been met
- 2. Log onto Windows as a user with full local administrator privileges.

**IMPORTANT:** Installation of SCIEX PA 800 Plus Driver without the required privileges will fail or be incomplete.

- 3. Insert or download the SCIEX PA 800 Plus Driver medium.
- 4. Double-click **Setup.exe** in the root folder. The SCIEX PA 800 Plus Driver Setup window appears.
- 5. Click Next.
- 6. Enter your User Name and Company Name, select "Anyone who used this computer (all users)" and click Next.
- 7. Review the **Settings** and click Next.
- 8. After the installation has completed click **Finish**.

**Tip:** A User Account Control (UAC) message may be displayed shortly after clicking **Install**. If the message is not acknowledged, it will time out after 2 minutes and the installation will be interrupted. To avoid this, do not leave the installation unattended until after the UAC message appears.

**Note:** It might be necessary to reboot the PC during or at the end of the installation. After reboot, the administrator running the setup must login again so that the installation process can be completed correctly.

9. Remove the installation medium. Store it in a safe place, away from heat or moisture.

**Note:** SCIEX PA 800 Plus Driver always installs with a proper SCIEX PA 800 Plus Driver license. It is not necessary to install or configure a license

### 3.2.1 Unattended Installation

In the event that an unattended installation is desired, the following steps may be used in place of steps 4-8 above:

- 3. Open a Command-prompt.
- 4. Go to the directory where the setup.exe is located.
- 5. Enter "setup.exe -s -f<PATH>\install.iss"

# **IMPORTANT:** Following installation, the Chromeleon Station IQ will show 11 warnings as follows:

| A Warnings                                                                                                    |
|----------------------------------------------------------------------------------------------------|
| o C:\Program Files (x86)\Thermo\Chromeleon\Bin\DDK\V1\Drivers\SCIEX\PA800Plus\DriverCert.xml: The file was not installed by any of the known packages.                            |
| of C:\Program Files (x86)\Thermo\Chromeleon\Bin\DDK\V1\Drivers\SCIEX\PA800Plus\PA800Plus.bmp: The file was not installed by any of the known packages.                            |
| o C:\Program Files (x86)\Thermo\Chromeleon\Bin\DDK\V1\Drivers\SCIEX\PA800Plus\PA800Plus.dll: The file was not installed by any of the known packages.                             |
| of C:\Program Files (x86)\Thermo\Chromeleon\Bin\DDK\V1\Drivers\SCIEX\PA800Plus\PA800PlusConfig.dll: The file was not installed by any of the known packages.                      |
| o C:\Program Files (x86)\Thermo\Chromeleon\Bin\DDK\V1\Drivers\SCIEX\PA800Plus\PA800PlusResources.dll: The file was not installed by any of the known packages.                    |
| of C:\Program Files (x86)\Thermo\Chromeleon\Bin\DDK\V1\Drivers\SCIEX\PA800Plus\PA800PlusResources.dll.config: The file was not installed by any of the known packages.            |
| o C:\Program Files (x86)\Thermo\Chromeleon\Bin\DDK\V1\Drivers\SCIEX\PA800Plus\SCIEXCE.dll: The file was not installed by any of the known packages.                               |
| of C:\Program Files (x86)\Thermo\Chromeleon\Bin\DDK\V2\Drivers\SCIEX\PA800Plus\Dionex.DDK.V2.PA800Plus.EditorPlugIn.dll: The file was not installed by any of the known packages. |
| o C:\Program Files (x86)\Thermo\Chromeleon\Bin\DDK\V2\Drivers\SCIEX\PA800Plus\DriverCert xml: The file was not installed by any of the known packages.                            |
| o C:\Program Files (x86)\Thermo\Chromeleon\Bin\DDK\V2\Drivers\SCIEX\PA800Plus\PA800PlusResources.dll: The file was not installed by any of the known packages.                    |
| of C:\Program Files (x86)\Thermo\Chromeleon\Bin\DDK\V2\Drivers\SCIEX\PA800Plus\PA800PlusResources.dll.config: The file was not installed by any of the known packages.            |

# 3.3 Troubleshoot Software Installation

The setup process itself checks for various conditions and provides useful hints/warnings for preventing installation issues. Therefore, always observe the instructions during setup. For example, the setup checks the following:

• Does the user who started the setup have local administrator privileges?

- Are the operating system requirements fulfilled?
- Is the correct version of Chromeleon installed?

Make sure that all requirements and Windows configuration steps described in Sections 2 and 3.1 are fulfilled/performed.

To identify installation issues, check the installation qualification report for errors and warnings. If you find errors, try to repair the installation as described in Section 3.3.1.

**Tips:** Remember, that you can re-run installation qualification at any time. You may access the installation qualification reports via the **Start** menu: **Start > Thermo Chromeleon 7 > All IQ Reports** 

### 3.3.1 Repair an Installation

Follow the instructions below to repair a SCIEX PA 800 Plus Driver installation:

**Note:** You will need access to the SCIEX PA 800 Plus Driver installation medium to repair an installation.

- 1. Insert the SCIEX PA 800 Plus Driver installation medium into the PC.
- 2. Click **Run Setup.exe**. This starts the SCIEX PA 800 Plus Driver setup in **Maintenance mode**.

| SCIEX PA 800 PI            | lus for Chromeleon - InstallShield Wizard X                                                                                                    |
|----------------------------|----------------------------------------------------------------------------------------------------|
| Welcome<br>Modify, repa    | air, or remove the program.                                                                                                    |
| Welcome to<br>program lets | the SCIEX PA 800 Plus for Chromeleon Setup Maintenance program. This<br>s you modify the current installation. Click one of the options below. |
| ○ <u>M</u> odify           |                                                                                                    |
| <b>1</b>                   | Select new program features to add or select currently installed features to<br>remove.                                                        |
| © <u>Repair</u>            | Reinstall all program features installed by the previous setup.                                                                                |
| O <u>R</u> emove           | Remove all installed features.                                                                                                    |
| and tener inclu            | < <u>B</u> ack <u>N</u> ext > Cancel                                                                                                    |

Figure 1: Maintenance mode

3. Click **Repair** to run a repair installation.

4. Follow the on-screen instructions to repair the installation..

## 3.3.2 System Status Report

If an installation problem cannot be resolved using the above-described steps, use the System Status Report (SSR) application to create an error report. The report collects detailed information about the SCIEX PA 800 Plus Driver installation. This information is required by the Thermo Fisher Scientific Support team to provide a solution to your installation problem.

#### TO CREATE A SYSTEM STATUS REPORT

1. Access the System Status Report application via:

#### Start > Thermo Chromeleon 7 > System Status Report.

**Note:** The person creating a System Status Report must be logged on as a Windows user with local administrator privileges.

2. Specify a destination folder for the SSR. By default, the report is saved on the computer desktop.

3. Select the information that you want to include in the report.

| 🕙 Chromeleon System Status Repo                              | rt                             | _ = X                    |  |  |
|--------------------------------------------------------------|--------------------------------|--------------------------|--|--|
| Required Files<br>Please select the files required for the S | SR.                            |                          |  |  |
| Configuration files                                          |                                | Selec <u>t</u> All       |  |  |
| ✓ Cache files                                                | Clear All                      |                          |  |  |
| Instrument configuration reports                             | Cicultur                       |                          |  |  |
| ✓ Log files                                                  |                                |                          |  |  |
| ✓ I <u>Q</u> reports                                         |                                |                          |  |  |
| Add-in registry/cache files                                  |                                |                          |  |  |
| Scheduler files                                              |                                |                          |  |  |
| Data <u>v</u> ault service configuration file                |                                |                          |  |  |
| ✓ Windows event logs                                         |                                |                          |  |  |
| ✓ Windows fire <u>w</u> all logs                             |                                |                          |  |  |
| Services status snapshot file                                |                                |                          |  |  |
| Microsoft SQL server error logs                              |                                |                          |  |  |
| Agilent I <u>C</u> F files                                   |                                |                          |  |  |
| Setup log files                                              |                                |                          |  |  |
| ✓ Instrument au <u>d</u> it trails                           | Au <u>d</u> it trails for last | 7 🚔 days                 |  |  |
| ISQ EC MS tune results files                                 | Include the latest             | 5 🖨 files per instrument |  |  |
| MS log files                                                 | Log files for last             | 7 🖨 days                 |  |  |
| << <u>B</u> ack                                              | <u>N</u> ext >>                | Cancel <u>F</u> inish    |  |  |

Figure 2: Preferred Options for SSR generation

4.Click **Finish**. The System Status Report Tool creates a folder on the desktop containing the report data as a compressed archive.

5. Save the finished report and email it to the Thermo Fisher Scientific Support team.

# 4 Uninstalling SCIEX PA 800 Plus Driver

You can remove the SCIEX PA 800 Plus Driver program files from your computer by following the instructions below.

**Tip:** These steps only remove the software components. All your data and settings will be preserved. This has the advantage that you can safely uninstall the software without affecting your data.

 Insert the SCIEX PA 800 Plus Driver installation medium into the PC. Click Run Setup.exe. This starts the SCIEX PA 800 Plus Driver setup in Maintenance mode (see Figure 1: Maintenance mode).

-OR-

- Alternatively, click Start > Settings > Apps and features. Select the current SCIEX PA 800 Plus Driver program.
- 2. Select Remove in Maintenance Mode or Uninstall in Windows settings.
- 3. Follow the onscreen instructions to remove the program from the computer.

-OR-

- 1. Open a Command-prompt.
- 2. Go to the directory where the setup.exe is located
- 3. Enter "setup.exe -s -f<PATH>\uninstall.iss"

# 5 Index

| Configure Windows                              | 19 |
|------------------------------------------------|----|
| Disable USB Power Management                   | 19 |
| Document Conventions                           | 4  |
| Documentation                                  |    |
| Overview                                       | 4  |
| Installing SCIEX PA 800 Plus Driver            | 21 |
| Prerequisites                                  | 21 |
| Requirements                                   |    |
| Third-Party Software                           | 6  |
| Supported Chromatography Instruments & Modules | 5  |
| Supported Operating Systems                    | 5  |
| System Requirements/Compatibility              | 5  |
| Third-Party Software                           |    |
| Requirements                                   | 6  |
| To install SCIEX PA 800 Plus                   | 21 |
| Troubleshooting                                |    |
| Software Installation                          | 22 |

www.thermofisher.com

**Thermo Fisher Scientific Inc.** 168 Third Avenue Waltham, MA 02451 USA

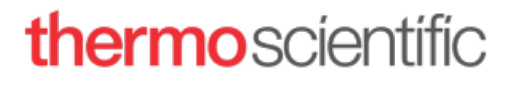